# Apple iOS/iPadOS - Mail

### Voraussetzungen

- Korrekte Einrichtung der App Mail
- Korrekte Einbindung der Zertifizierungsstellen in das Betriebssystem
- Gültiges und in das Betriebssystem integriertes digitales Nutzerzertifikat

## Konfiguration

- Einstellungen  $\rightarrow$  Mail  $\rightarrow$  Accounts  $\rightarrow$  <Ihr Account an der JADE-HS>
- Im Abschnitt "Exchange" tippen Sie auf den Account mit Ihrer E-Mail-Adresse an der Jade Hochschule
- Erweiterte Einstellungen, Abschnitt S/MIME
  - Signieren
    - Signieren: aktiviert
    - Zertifikate: Hier sollte nun Ihr digitales Nutzerzertifikat stehen (erkennbar an Ihrem Namen)
  - Standardmäßig verschlüsseln
    - Standardmäßig verschlüsseln: deaktiviert
- Beenden Sie die Konfiguration durch tippen auf "Fertig"

Die Konfiguration ist damit abgeschlossen, sie können nun jede E-Mail signieren. Sofern Sie den öffentlichen Schlüssel Ihres Kommunikationspartners besitzen, können Sie auch jede E-Mail verschlüsseln.

## Nutzung

#### Signieren

- Tippen Sie in der App Mail auf das Symbol "Neue E-Mail" und verfassen Sie diese.
- Sobald Sie auf "Senden" klicken, wird die E-Mail digital signiert und im Anschluss versendet
- Der Kommunikationspartner sieht als Zeichen einer digital signierten E-Mail das Schleifen-Symbol

#### Verschlüsseln

Sie müssen zur Verschlüsselung zunächst den öffentlichen Schlüssel des Kommunikationspartners besitzen. Dazu lassen Sie sich von Ihrem Kommunikationspartner zum Beispiel eine digital signierte E-Mail schicken, diese wird automatisch Ihrem Schlüsselbund hinzugefügt.

- Tippen Sie in der App Mail auf das Symbol "Neue E-Mail" und verfassen Sie diese.
- Vor dem Absenden entscheiden Sie, ob die Nachricht digital verschlüsselt wird:
  Onverschlüsselt: das Schloss neben dem Adressaten / der Adressatin erscheint

durchgestrichen in blauer Farbe

- Verschlüsselt: das Schloss neben dem Adressaten / der Adressatin erscheint in blauer Farbe
- Sobald Sie auf "Senden" klicken, wird die E-Mail entsprechend Ihrer Auswahl versendet
- Der Kommunikationspartner sieht als Zeichen einer verschlüsselten E-Mail das Schloss-Symbol

From: https://hrz-wiki.jade-hs.de/ - **HRZ-Wiki** 

Permanent link: https://hrz-wiki.jade-hs.de/de/tp/email/security/apple-ios

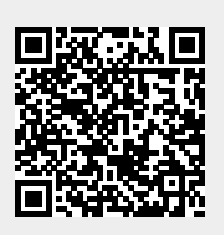

Last update: 2025/07/02 11:38